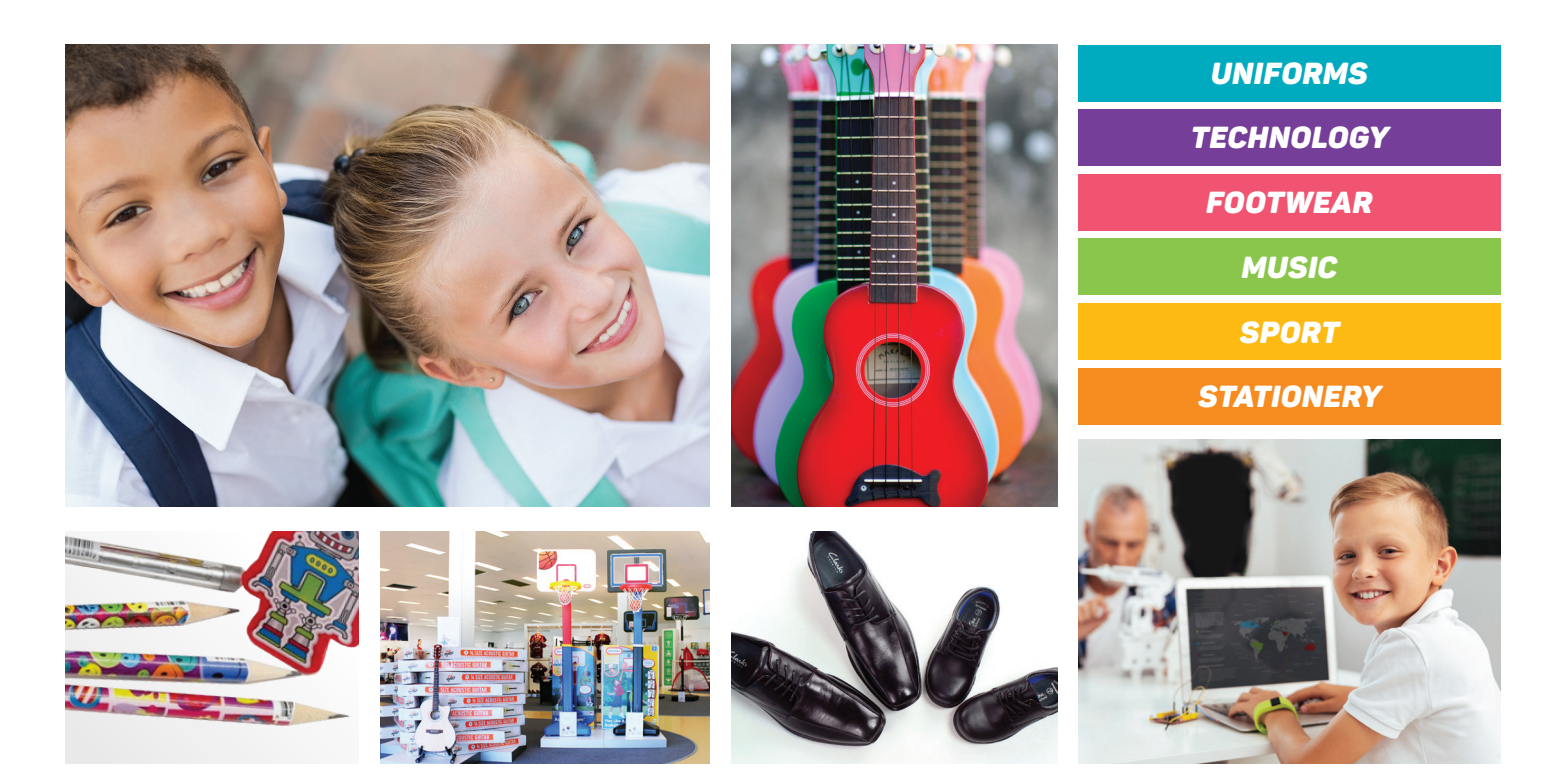

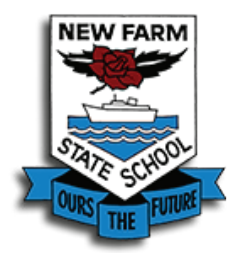

The School Locker is proud to be working in partnership with New Farm State School

## The School Locker offers everything you need for school in one store

Our goal is to provide your school community with excellent service, quality products and a wider product range than you would usually expect to find in a school uniform shop.

Purchases you make from the New Farm State School uniform shop, The School Locker superstores and our website will generate revenue for your school.

#### **Payment options**

The School Locker accepts cash, EFTPOS, Visa and MasterCard. Interest free and leasing terms are available for technology purchases.

### **New Farm State School Uniform Shop**

The New Farm State School uniform shop will open for business when school resumes.

Until that time uniforms are available for purchase from The School Locker website.

A wide range of technology devices, sports equipment, musical instruments, footwear and stationery is also available online. Plus, for a limited time, delivery is free for orders over \$99.

### Shop online at theschoollocker.com.au

Join The School Locker Student Advantage Program to access special pricing and generate revenue for your school with every purchase you make in any of our stores. Set up your membership online at *theschoollocker.com.au/customer/account/* 

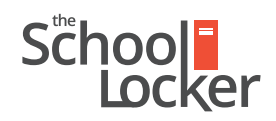

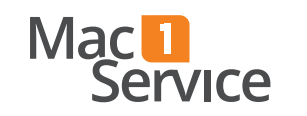

unlock their potential.

# Quick guide to setting up your Student Advantage Membership online

Sten 2

## Get started by visiting *theschoollocker.com.au/customer/account/*

| SHOP BY DEPARTMENT SHOP BY SCHOOL SHOP BY UNIVERSITY Search for schools and products Q U Control of the schools and products Q U Control of the schools and products and products Q U Control of the schools and products and products an                                                                            |                                                                                                    | STUDENT ADVANTAGE CARD        |  |
|----------------------------------------------------------------------------------------------------|----------------------------------------------------------------------------------------------------|-------------------------------|--|
| NEW CUSTOMERS Create an account to: - theological divisions - theological divisions - theological divisions - theory our orden - theory our orden - theory our our our our our our our o | PARTMENT SHOP BY SCHO                                                                                                    | s and products Q 🖬 🛍 BAG: (0) |  |
|                                                                                                    | New CUSTOMERS Content and account for the intervention of the intervention of the inte |                               |  |
| CREATE AN ACCOUNT Forget Your Passion?                                                                                                    |                                                                                                    |                               |  |

#### Are you a new customer?

Click CREATE AN ACCOUNT and go to Step 2.

#### Do you have an account but need to set up your Student Advantage Membership?

**Login** to your account using the *Registered Customers* form Refer to **Step 3** instructions.

| School<br>Locker                                                                                                    | CONTACT US<br>RETAL & CAMPUS STORE LOCATIONS                                   | STUDENT ADVANTAGE CARD                                                                                             |
|----------------------------------------------------------------------------------------------------|--------------------------------------------------------------------------------|----------------------------------------------------------------------------------------------------|
| SHOP BY DEPARTMENT SHOP BY SC                                                                                                  | HOOL SHOP BY UNIVERSITY 5                                                      | earch for schools and products 🔍 🔐 🕋 BAG: ()                                                                       |
| Create an Account                                                                                                    |                                                                                |                                                                                                    |
| PERSONAL INFORMATION                                                                                                    |                                                                                |                                                                                                    |
| First Name*                                                                                                    | Last Name*                                                                     |                                                                                                    |
| Email Address*                                                                                                    |                                                                                |                                                                                                    |
| Sign Up for Newsletter                                                                                                    |                                                                                |                                                                                                    |
| LOGIN INFORMATION                                                                                                    |                                                                                |                                                                                                    |
| Password*                                                                                                    | Confirm Passw                                                                  | ord*                                                                                                    |
| I'm not a robot                                                                                                    |                                                                                |                                                                                                    |
| STUDENT ADVANTAGE INFORMATION Student Advantage Card Number                                                                    | E your school is g<br>Locker                                                   | sartnered with The School                                                                                          |
| Don't have a Student Advantage Card numbe<br>Customers from our partner schools can generate a                                 | Enter your Stude<br>- unlock er<br>- receive n<br>student Advantage - generate | nt Advantage Card number to:<br>clustve student pricing<br>sgalar discoursts and deals<br>a rebate for your school |
| Card number after creating an account.<br>Click the "Student Advantage Card Number" button<br>page after submitting this form. | on the My Dashiboard Eyou have not n                                           | Advantage information page for more details.<br>realved your card Chat Live or contact us.                         |
|                                                                                                    |                                                                                |                                                                                                    |

Complete the Create an Account form.

*If you DO have a Student Advantage number* provided by your school (via email or on a Student Advantage Card) enter it in the *Student Advantage Card Number* field and click **SUBMIT**.

That's it, you're finished. This will immediately assign your Student Advantage Number to your account so you see Student Advantage Pricing when you login.

*If you DON'T have a Student Advantage Number*, skip the *Student Advantage Information* section and click **SUBMIT**.

| School                                          |                            | CONTACT US<br>RETAIL & CAMPUS STORE LO                                                                                                    |                                                                                                    | STUDENT ADVANTAGE CARD                                                                                                    |
|-------------------------------------------------|----------------------------|----------------------------------------------------------------------------------------------------|----------------------------------------------------------------------------------------------------|----------------------------------------------------------------------------------------------------|
| SHOP BY DEPARTMENT                              | SHOP BY SCHOOL             | SHOP BY UNIVERSITY                                                                                                    | Search for schools and                                                                                                    | products Q 📶 🤷                                                                                                    |
| Edit Account Infor                              | mation                     |                                                                                                    |                                                                                                    | MY ACCOUNT                                                                                                    |
| ACCOUNTINFORMATIC                               | XXI.                       |                                                                                                    |                                                                                                    | Account Dashboard                                                                                                    |
| ACCOUNT INFORMATIC                              |                            | Last Nama*                                                                                                    |                                                                                                    | > Account Information                                                                                                    |
| Sample                                          | Sample                     |                                                                                                    | Surname                                                                                                    |                                                                                                    |
| Email Address*                                  |                            |                                                                                                    |                                                                                                    | My Product Reviews                                                                                                    |
| Sample@domain.net                               |                            |                                                                                                    |                                                                                                    | > My Wishlist                                                                                                    |
| Change Password                                 |                            |                                                                                                    |                                                                                                    | <ul> <li>Newsletter Subscriptions</li> <li>My Credit Cards</li> </ul>                                                                                                    |
| STUDENT ADVANTAGE<br>Add existing Student Advan | INFORMATION<br>tage number | Don't have a Student Adva                                                                                                    | ntage Card or membership                                                                                                    |                                                                                                    |
| Student Advantage Card Numbe                    |                            | number?<br>If you are enrolled at one of Th<br>are eligible for Student Advant<br>here to generate your Student<br>contact your school to writive | e School Locker partner schools you<br>age membership. Enter your details<br>Advantage number now. We will<br>are evolvent. |                                                                                                    |
| School                                          | •                          | GENERATE STUDENT ADV                                                                                                    | ANTAGE NUMBER                                                                                                    |                                                                                                    |
| * Back                                          |                            |                                                                                                    | Bequired                                                                                                    | Net de la constante de la constante de |

*If you DO have a Student Advantage Number* enter it in the *Student Advantage Card Number* field and press **SAVE**.

## *If you DON'T have a Student Advantage Number* click on GENERATE STUDENT ADVANTAGE NUMBER button.

A pop-up window will appear. Complete your details including Parent/Guardian Name, Email Address, Student Name, School and Year Level. Click **SUBMIT**.

This will immediately assign your Student Advantage Number to your account. Click **SAVE** and you will see Student Advantage Pricing each time you login.

## Step 3

| School                                                                                     | G                                      | CONTACT US<br>RETAL & CAMPUS STORE LOCATIONS                                                                                                    | •                                                                                                    | STUDENT ADVANTAGE CARD<br>LOGIN NOW FOR STUDENT PRICING                                                          |
|--------------------------------------------------------------------------------------------|----------------------------------------|----------------------------------------------------------------------------------------------------|----------------------------------------------------------------------------------------------------|----------------------------------------------------------------------------------------------------|
| SHOP BY DEPARTMENT SHO                                                                     | OP BY SCHOOL SHO                       | DP BY UNIVERSITY                                                                                                    | Search for schools and pr                                                                                                    | roducts 🔍 🔐 🛍 🛍                                                                                                  |
| My Dashboard                                                                               |                                        |                                                                                                    |                                                                                                    | MY ACCOUNT                                                                                                    |
| Thank you for registering with The Sch<br>Hello, Sample Surname!                           | nool Locker.                           |                                                                                                    |                                                                                                    | Account Dashboard     Account Information     Address Book                                                       |
| From your My Account Dashboard you have<br>Select a link below to view or edit information | t the ability to view a snapsho<br>on. | ot of your recent account activity and up                                                                                                    | odate your account information                                                                                                    | <ul> <li>My Orders</li> <li>My Product Reviews</li> <li>My Wishlist</li> <li>Newsletter Subscriptions</li> </ul> |
| Contact Information                                                                        | Edit                                   | Newsletters                                                                                                    | Edit                                                                                                    | > My Credit Cards                                                                                                |
| Sample Surname<br>SampleØdomain.net<br>Change Password                                     |                                        | You are currently subscribed to 'Gene                                                                                                    | ral Subscription'.                                                                                                    |                                                                                                    |
| Address Book                                                                               |                                        |                                                                                                    | Manage Addresses                                                                                                    |                                                                                                    |
| DEFAULT BILLING ADDRESS<br>You have not set a default billing address<br>Edit Address      | s.                                     | DEFAULT SHIPPING ADDRESS<br>You have not set a default shipping as<br>Edit Address                                                                                                    | ä<br>idress.                                                                                                    |                                                                                                    |
| Student Advantage Information                                                              |                                        |                                                                                                    | Edit                                                                                                    |                                                                                                    |
| Add your existing card or generate a Sturnow.                                              | ient Advantage number                  | If you are enrolled at one of The Scho<br>are eligible for Student Advantage me<br>your Student Advantage membership<br>education pricing and other special of<br>also generate revenue for your schoo<br>information page for more details. | ol Locker partner schools you<br>mbership. Add or generate<br>number to unlock exclusive<br>Yers. Your purchases may<br>I. See our Student Advantage |                                                                                                    |

You will be re-directed to the My Dashboard page.

Click on the **STUDENT ADVANTAGE CARD NUMBER** button.

You will be re-directed to the Edit Account Information page.